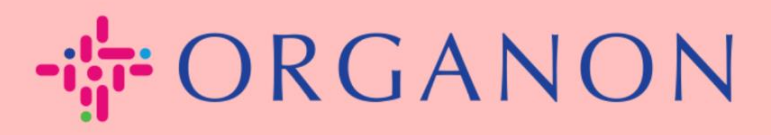

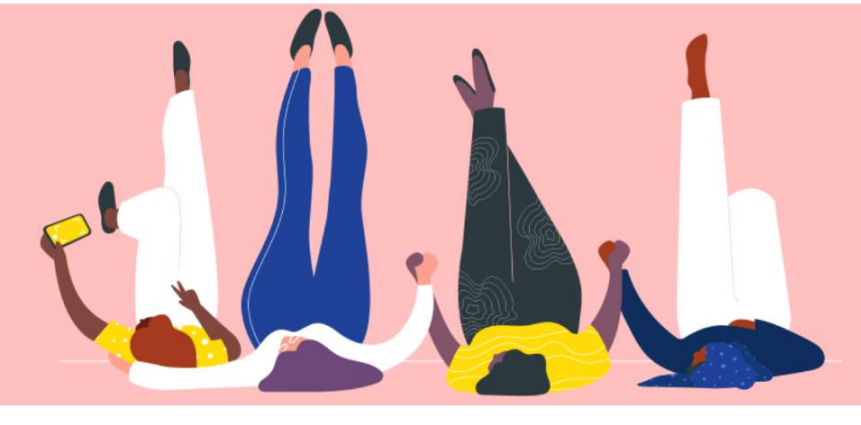

## BESTELLUNGEN VERWALTEN (POS) Anleitung

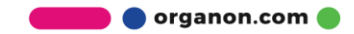

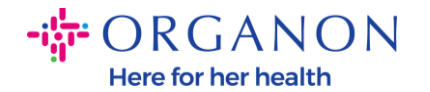

## So verwalten Sie die Bestellungen (POs) in der Coupa Supplier Platform

Jedes Mal, wenn eine Bestellung von Organon erstellt wird, kann der Verkäufer sie auf seinem Coupa-Konto sehen. Darüber hinaus wird automatisch eine Benachrichtigung mit der Bestellung an den, in unseren Stammdaten hinterlegten Bestell-E-Mail-Kontakt des Lieferanten gesendet.

1. Melden Sie sich mit E-Mail und Passwort beim Coupa Supplier Portal an.

| <b>coupa</b> supplier portal |                                                           | Secure |
|------------------------------|-----------------------------------------------------------|--------|
|                              |                                                           |        |
|                              | Anmeldung                                                 |        |
|                              | • E-Mail                                                  |        |
|                              | * Kennwort                                                |        |
|                              |                                                           |        |
|                              | Anmeldung                                                 |        |
|                              |                                                           |        |
|                              | Neu bei Coupa? EIN KONTO ERSTELLEN<br>Kennwort vergessen? |        |

2. Wählen Sie Bestellungen und dann Kunde aus der Dropdown-Liste aus. Verwenden Sie die Suchleiste, um eine bestimmte Bestellung zu finden, und klicken Sie auf die Bestellnummer.

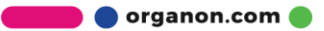

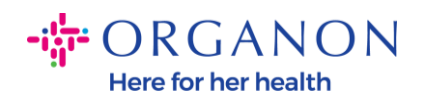

| Coupa supplier portal V BENACHRICHTIGUNGEN (3)   HILFE V |                                 |             |                |                 |                |            |             |             |               | HILFE ~        |               |          |   |
|----------------------------------------------------------|---------------------------------|-------------|----------------|-----------------|----------------|------------|-------------|-------------|---------------|----------------|---------------|----------|---|
| Rechnu                                                   | ingen B                         | estellungen | Unterneh       | mensprofil      | Konfigur       | ation      | Servicena   | achweise    | ASN           | Beschaffung    | Prognosei     | n Mehr.  |   |
| Bestellungen                                             | Bestellp                        | ositionen   | Rückgaben      | Bestellän       | derungen       | Bestel     | llzeilenänd | lerungen    | Bestellb      | estätigungen   | Mehr          |          |   |
|                                                          |                                 |             |                |                 |                |            | 1           | Kuno        | len auswähler | Organon        |               |          | v |
| Bestellu                                                 | ngen                            |             |                |                 |                |            |             |             |               |                |               |          |   |
| <b>Anweisungen de</b><br>{Example text - this            | es Kunden                       | Company Inf | ormation setup | page and will b | e displayed fo | or CSP and | d SAN supp  | liers on th | e Purchase Or | der list page} |               |          |   |
|                                                          | Klicken S                       | Sie auf 🌬   | Aktion zur     | Bestellanı      | nahme un       | nd Rech    | nungsst     | ellung      | mit den zu    | ugehörigen     | Daten         |          |   |
| Exportieren ~                                            |                                 |             |                |                 |                |            | Ar          | zeigen      | Alle          | ~              | 9500122778    | ₽        |   |
| Ergebnisse anzeigen für 9500122778 ×                     |                                 |             |                |                 |                |            |             |             |               |                |               |          |   |
| Ergebnisse anzeig                                        | gen für 950012                  | 2778 ×      |                |                 |                |            |             |             |               |                |               |          |   |
| Ergebnisse anzeig<br>Bestellnummer                       | gen für 950012.<br>Bestelldatum | 2778 ×      | Bestätigt um   | Artikel         |                |            | Unbean      | twortete    | Kommentare    | Gesamtbetrag   | Zugewiesen zu | Aktionen |   |

**3.** Wählen Sie die **Schaltfläche Bestätigen**, falls sie mit dem Kauf übereinstimmt.

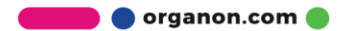

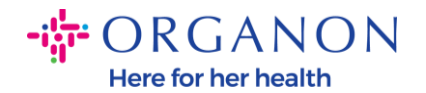

| ╬cou                                                                                                    | <b>ipa</b> supp | lierportal                                     |                                                                |            |                                   |                          |                   |             | ✓ BE        | NACHRICHTIGUN                               | gen 3   Hilfe ~ |
|----------------------------------------------------------------------------------------------------|-----------------|------------------------------------------------|----------------------------------------------------------------|------------|-----------------------------------|--------------------------|-------------------|-------------|-------------|---------------------------------------------|-----------------|
| A                                                                                                    | Rechnung        | gen Bestellu                                   | ungen Unternehi                                                | mensprofil | Konfigurati                       | on Servicen              | achweise          | ASN I       | Beschaffung | Prognosen                                   | Mehr            |
| Bes                                                                                                    | tellungen       | Bestellpositio                                 | nen Rückgaben                                                  | Bestellän  | derungen                          | Bestellzeilenänd         | erungen           | Bestellbest | tätigungen  | Mehr                                        |                 |
|                                                                                                    | Bes             | tellnumi                                       | mer 95001                                                      | 22778      |                                   |                          | Kunden a          | auswählen   | Organon     |                                             | ¥               |
|                                                                                                    | 🔅 A             | llgemeine                                      | Informatione                                                   | n          |                                   | Vers                     | and               |             |             |                                             |                 |
| Status Ausgestellt - Über E-Mail versendet   Bestelldatum 29.10.24   Änderungsdatum 29.10.24   Angefordert von BRAD MAYER   E-Mail BRAD.MAYER@PHARMAD1.COM   Zahlungsbedingung Z511-Within 90 days from invoice date, due net   Anhänge Keine   Bestätigt Image: Compare the status of the status of the st |                 |                                                |                                                                |            | Lie<br>Be<br>Seno<br>Keine Sendur | Jügen                    |                   |             |             |                                             |                 |
|                                                                                                    | P               | ositionen                                      |                                                                |            | F 14 4 0                          |                          |                   |             |             | 0.0                                         |                 |
|                                                                                                    | 1               | Typ Artikel<br>(4) Cisco<br>Advanta<br>- Quote | o 9500 Swtiches w/DNA<br>ge, Power Supply & Acc<br># 6966859.3 | cessories  | Erweiterte Sud                    | Einzelpreis<br>38.984,76 | Gesan<br>38.984,7 | nt<br>76    | nach Positi | nsnummer: 0 → 5<br>I Rechnung gestel<br>0,0 | lt<br>0         |

**Hinweis**: Wenn Sie zusätzliche Mittel hinzufügen oder sich nach einem Änderungsauftrag erkundigen möchten, wenden Sie sich an den Anforderer. Ihre Kontaktinformationen finden Sie in der Bestellung, die Sie erhalten haben.